### คู่มือการติดตั้งโปรแกรม Microsoft Teams

Microsoft Teams เป็น Application สื่อสารระดับองค์กร เช่น การสนทนา การนัดหมาย การประชุม การประกาศ การติดตามงานหรือโครงการ เป็นต้น เนื่องจากมีการเชื่อมต่อกับทุกฟีเจอร์ของ Office 365 ทำให้ สามารถนำเครื่องมือต่าง ๆ มาใช้ในการทำงานเป็นทีมได้ และใช้งานง่าย สามารถจัดแบ่งพื้นที่หรือกลุ่มในการ ทำงาน และใช้เป็นพื้นที่ทำงานระหว่างผู้เรียนและผู้สอน

#### การติดตั้งโปรแกรม Microsoft Teams

การใช้งาน Microsoft Teams สามารถใช้งานได้ในหลายอุปกรณ์ จึงขอแนะนำโดยแบ่งเป็น บทที่ 1 การติดตั้งโปรแกรม Microsoft Teams สำหรับเครื่องคอมพิวเตอร์ PC / Notebook ที่ใช้ ระบบปฏิบัติการ Windows (หน้า 2)

บทที่ 2 การติดตั้งโปรแกรม Microsoft Teams สำหรับอุปกรณ์ที่ใช้ระบบปฏิบัติการ iOS iIPAD / iPhone) (หน้า 6)

บทที่ 3 การติดตั้งโปรแกรม Microsoft Teams สำหรับอุปกรณ์ที่ใช้ระบบปฏิบัติการ Android (หน้า 12)

## การติดตั้ง Microsoft Teams สำหรับเครื่องคอมพิวเตอร์ PC / Notebook ที่ใช้ระบบปฏิบัติการ Windows

1. เปิด URL<a href="https://www.microsoft.com/th-th/microsoft-365/microsoft-teams/download-app">https://www.microsoft.com/th-th/microsoft-365/microsoft-teams/download-app</a>หรือที่<a href="https://teams.microsoft.com/downloads">https://teams.microsoft.com/downloads</a></a>จะปรากฏหน้าจอดังรูป

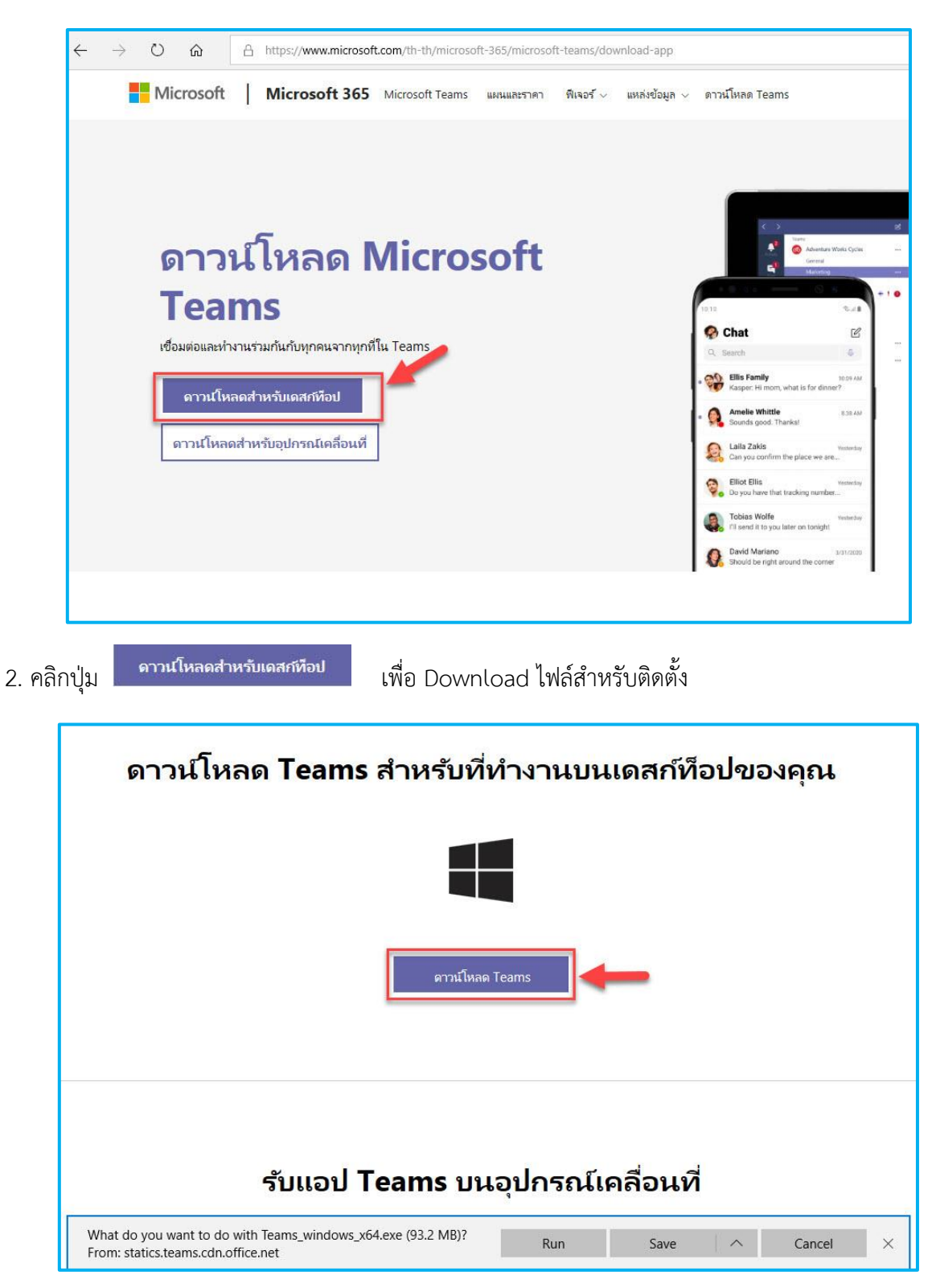

เมื่อ Download เรียบร้อยแล้ว คลิกที่ชื่อไฟล์เพื่อติดตั้งโปรแกรม Microsoft Teams หน้าจอการติดตั้ง
โปรแกรม Microsoft Teams จะแสดงหน้าจอดังรูป แล้วคลิกที่ปุ่ม Run

| Open File                                                                                          | - Security Warning                                            | ×                                                                                                    |
|----------------------------------------------------------------------------------------------------|---------------------------------------------------------------|----------------------------------------------------------------------------------------------------|
| Do you                                                                                             | want to run this file?                                        |                                                                                                    |
| Name:     C:\Users\songwut\Downloads\Teams windows x64.       Publisher:     Microsoft Corporation |                                                               |                                                                                                    |
|                                                                                                    |                                                               |                                                                                                    |
|                                                                                                    | From: C:\Use                                                  | ers\songwut\Downloads\Teams_windows_x64.exe                                                               |
| Alwa                                                                                               | ys ask before opening                                         | this file                                                                                                 |
| •                                                                                                  | While files from the<br>harm your compute<br>What's the risk? | Internet can be useful, this file type can potentially<br>r. Only run software from publishers you trust. |

4. เมื่อเปิดโปรแกรม Microsoft Teams จัดส่งไปให้ จากนั้นให้คลิกที่ปุ่ม

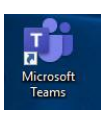

resoft <sup>Jams</sup> ให้เข้าสู่ระบบโดยใช้ <u>email@live.hcu.ac.th</u> ตามที่ได้ <sup>Sign in</sup>

(สำหรับนักศึกษาได้จัดส่งไปที่ e-mail ของมหาวิทยาลัย สามารถเข้าไปตรวจสอบได้ที่

https:/mail.hcu.ac.th โดยให้ใส่ Username ด้วยรหัสนักศึกษา เช่น 631999 ส่วน Password จะอยู่ใน

ใบเสร็จที่ลงทะเบียน เพื่อเข้าไปตรวจสอบ User Account สำหรับใช้งาน Office 365)

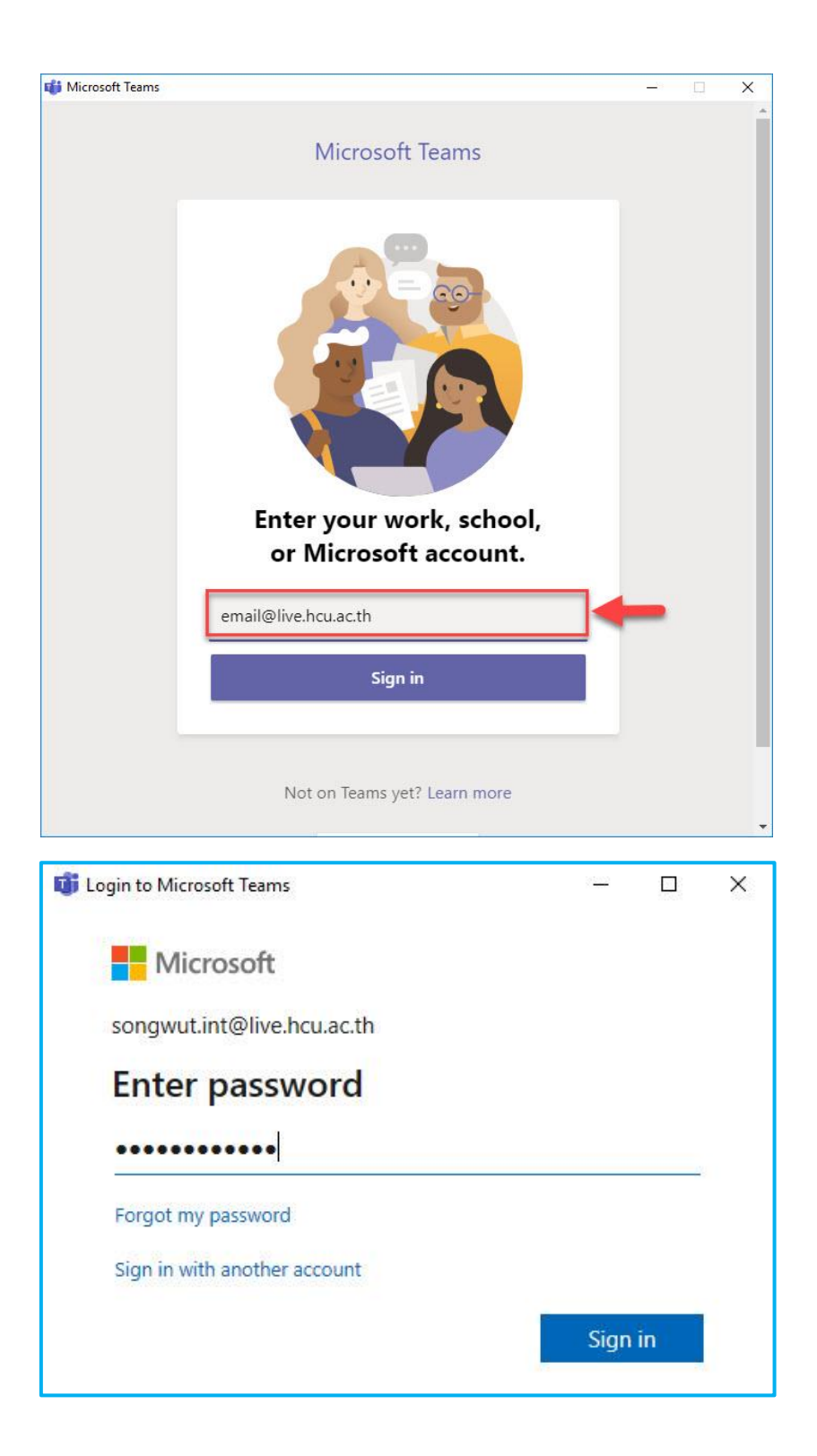

5. กรณีที่ยังไม่เคยเข้าใช้งานในระบบ Office 365 ระบบจะให้เปลี่ยนรหัสผ่านใหม่ทันที ทำการเปลี่ยน รหัสผ่านโดยใส่รหัสผ่านเดิมที่ Current Password (รหัสผ่านปัจจุบัน) และใส่รหัสผ่านใหม่ที่ New Password (รหัสผ่านใหม่) และที่ Confirm Password (ยืนยันรหัสผ่าน) จากนั้นกดปุ่ม Sign in

| 🗓 Login to Microsoft Teams 🛛 🚽 🗆                                                                                                | × |
|----------------------------------------------------------------------------------------------------|---|
| Microsoft                                                                                                    |   |
| songwut.int@live.hcu.ac.th                                                                                                    |   |
| Update your password                                                                                                    |   |
| You need to update your password because this is the first<br>time you are signing in, or because your password has<br>expired. | t |
| Current password                                                                                                    |   |
| New password                                                                                                    |   |
| Confirm password                                                                                                    |   |
| Sign in                                                                                                    |   |
| Terms of use Privacy & cookies ····                                                                                             |   |

6. หน้าจอโปรแกรม Microsoft Teams จะแสดง ดังรูป

| < >             |      | Ľ                 | Search or type a command                                                            | - 0 | × [ |
|-----------------|------|-------------------|-------------------------------------------------------------------------------------|-----|-----|
|                 | Chat | Recent Contacts 🖓 |                                                                                     |     |     |
| E<br>Chat       |      |                   |                                                                                     |     |     |
| iii<br>Teams    |      |                   | <b>2</b> —                                                                          |     |     |
| Assignments     |      |                   |                                                                                     |     |     |
| :::<br>Calendar |      |                   | ·                                                                                   |     |     |
| Calls           |      |                   | Have private conversations                                                          |     |     |
| files           |      |                   | Sometimes you just want to chat or video call privately one-on-one or with a group. |     |     |
|                 |      |                   | Private chat and calling                                                            |     |     |
|                 |      |                   |                                                                                     |     |     |
| Apps            |      |                   |                                                                                     |     |     |
| (?)<br>Help     |      |                   |                                                                                     |     |     |

# การติดตั้งโปรแกรม Microsoft Teams สำหรับอุปกรณ์ที่ใช้ระบบปฏิบัติการ iOS (iPAD / iPhone)

1. กดที่ Icon App Store 🕰

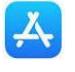

เพื่อเริ่มต้น Download โปรแกรม Microsoft Teams

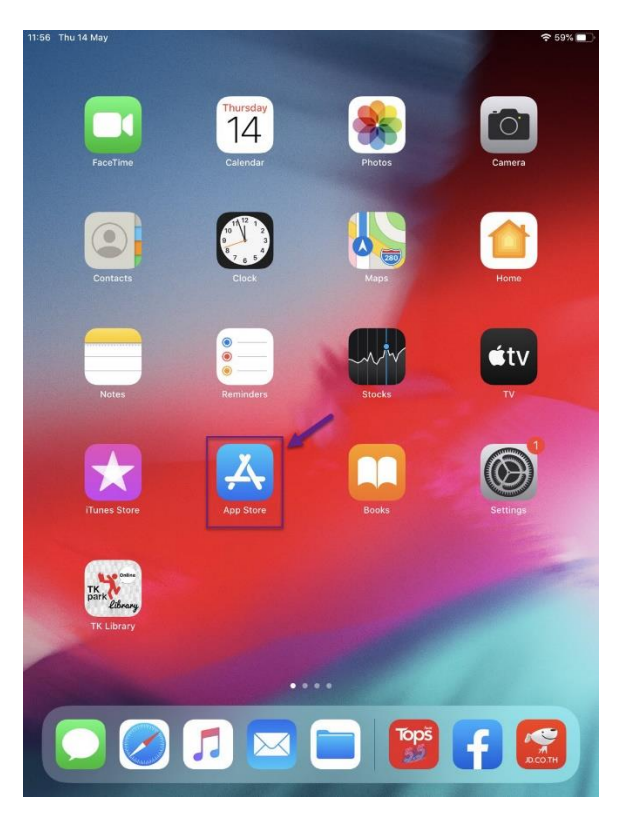

2. พิมพ์คำ "Microsoft Teams" ในช่องค้นหา เสร็จแล้วกด Search (ค้นหา)

| 11:58 Thu 14 May                                |                                                                                                    |                                                                                                    | 奈∮59%∎)                                                                                                    |
|-------------------------------------------------|----------------------------------------------------------------------------------------------------|----------------------------------------------------------------------------------------------------|----------------------------------------------------------------------------------------------------|
| Filters 🗸                                       | Q Microsoft teams                                                                                                    | 0                                                                                                    | Cancel                                                                                                    |
|                                                 | edin: Job Search<br>krk & find Jobs For Yar<br>★★★★☆ 03<br>Lage borotate<br>Lage borotate<br>Lage boro                         | Microsoft Teams<br>Hub for teamwork<br>Hub for teamwork<br>Hub for team for team<br>Hub for team<br>Hub for te |                                                                                                    |
| Zoor<br>Meet<br>***                             | m for intune<br>Happy<br>At the 67                                                                                                    | Microsoft SharePoint<br>Productivity<br>***** 15K                                                                                                    |                                                                                                    |
| L man<br>L man<br>L man<br>L man<br>Mana<br>★★1 | rtsheet: Teams<br>ge Tasks & Work in S<br>K** 132                                                                                                    | Boogle Chat   Team Communication and   ***** 102                                                                                                    | e proteine<br>e proteine<br>e prot |
| C smartshe                                      | eet Eestig sin.<br>met richard at mann<br>for an an annon<br>for an annon<br>for | East officier, insight Out patients                                                                                                    | Search                                                                                                    |

 คลิกที่ปุ่ม GET ("รับ") เพื่อเริ่มติดตั้งโปรแกรม โดยระบบจะถามว่าต้องการ Install หรือไม่ ให้กดปุ่ม Install กรณีระบบถาม Password ในการติดตั้ง ให้ท่านใส่ Password ของ Apple ID ของท่าน หรือทำการ Scan ลายนิ้วมือเพื่อทำการติดตั้งโปรแกนม

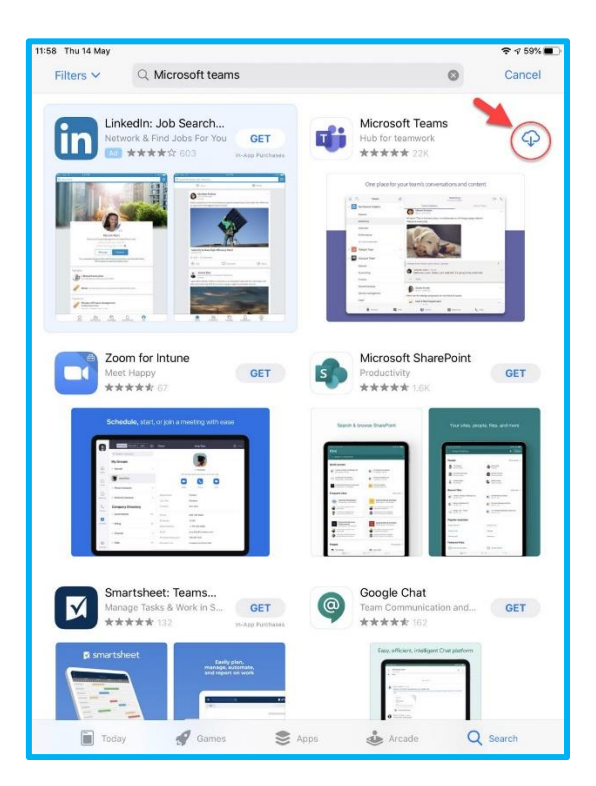

เมื่อติดตั้งโปรแกรม Microsoft Teams เรียบร้อยแล้วจะแสดง Icon Microsoft Teams บนหน้าจอ คลิกที่
Icon เพื่อเริ่มต้นการใช้งาน

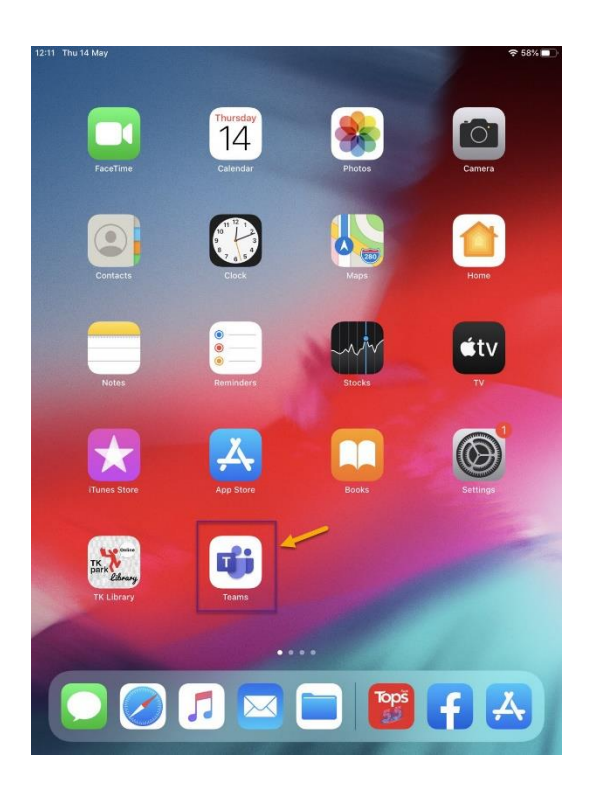

 5. เมื่อเข้าสู่โปรแกรม Microsoft Teams ครั้งแรก ระบบจะให้ลงชื่อเข้าใช้งาน โดยคลิกที่ Sign in ("ลงชื่อเข้าใช้")

| 12:11 Thu 14 May |                              | 奈 58% ■ |
|------------------|------------------------------|---------|
|                  | Microsoft Teams              |         |
|                  |                              |         |
|                  |                              |         |
|                  | Go                           |         |
|                  |                              |         |
|                  |                              |         |
|                  |                              |         |
|                  |                              |         |
|                  |                              |         |
|                  |                              |         |
|                  | Welcome to Microsoft Teams!  |         |
|                  | A happier place for teams to |         |
|                  | work together                |         |
|                  | Sign in 🛛 🚽 🖛                | -       |
|                  | Oot hale with similar in     |         |
|                  | Get help with signing in     |         |
|                  |                              |         |
|                  |                              |         |
|                  |                              |         |
|                  |                              |         |
|                  |                              |         |
|                  |                              |         |
|                  |                              |         |
|                  |                              |         |
|                  |                              |         |
|                  |                              |         |
|                  |                              |         |
|                  |                              |         |
|                  |                              |         |
|                  | Sign up for free             |         |
|                  | aign up for nee              |         |

6. กรอก e-Mail Address ของท่าน email@live.hcu.ac.th เช่น <u>631999@live.hcu.ac.th</u> เสร็จแล้วคลิกที่

Sign in

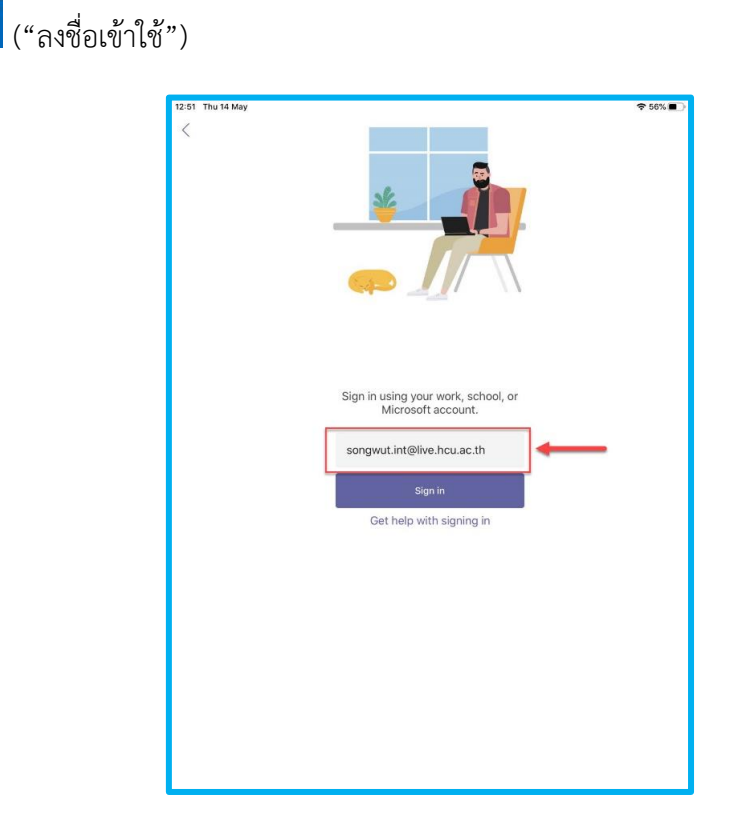

7. ใส่รหัสผ่านของท่านใส่ เมื่อเสร็จแล้วให้ คลิกที่ปุ่ม Sign in ("ลงชื่อเข้าใช้")

\* กรณีที่ยังไม่เคยเข้าใช้งานในระบบ Office 365 ระบบจะให้เปลี่ยนรหัสผ่านใหม่ทันที ทำการเปลี่ยน รหัสผ่านโดยใส่รหัสผ่านเดิมที่ Current Password (รหัสผ่านปัจจุบัน) และใส่รหัสผ่านใหม่ที่ New Password (รหัสผ่านใหม่) และที่ Confirm Password (ยืนยันรหัสผ่าน) จากนั้นกดปุ่ม **Sign in** ("ลงชื่อเข้าใช้")

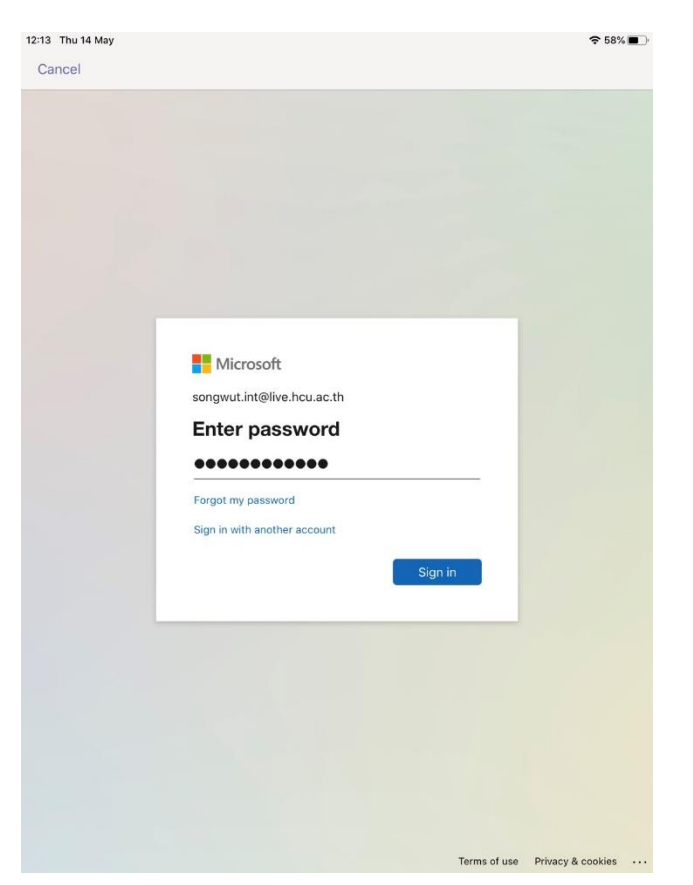

 ระบบจะขออนุญาตให้แจ้งเตือน ในกรณีมีคนส่งข้อความ โทรหา หรือมีกิจกรรมใหม่ เพื่อระบบจะได้ สามารถแจ้งเตือนบนหน้าจอ ให้คลิกที่ Allow ("อนุญาต") เพื่อรับการแจ้งเตือน

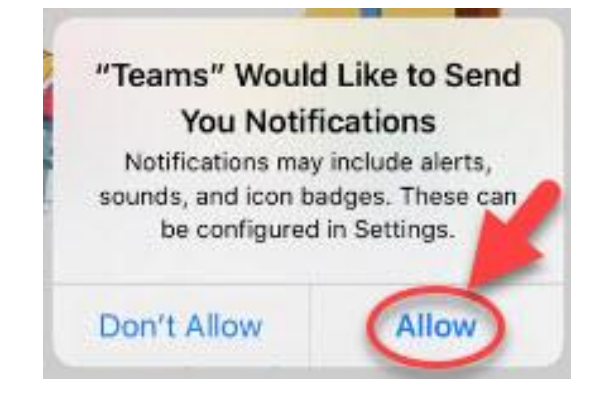

 ระบบจะขออนุญาตในการเข้าถึงและใช้งานไมโครโฟนบนเครื่อง เพื่อให้สามารถพูดคุยกับคู่ สนทนาอื่นที่ โทรหาได้ โดยคลิกที่ Allow ("ตกลง")

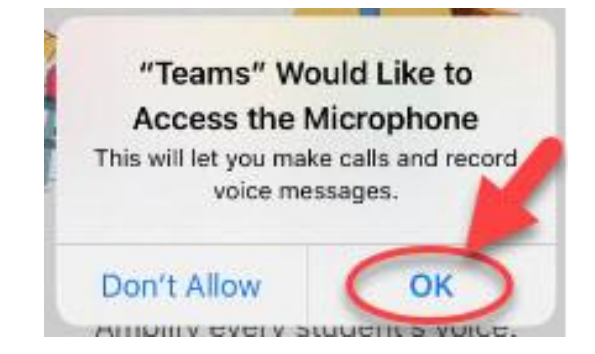

10. ระบบจะนำเสนอความสามารถของระบบให้ท่านคลิกที่ Next ("ถัดไป") จนหมด

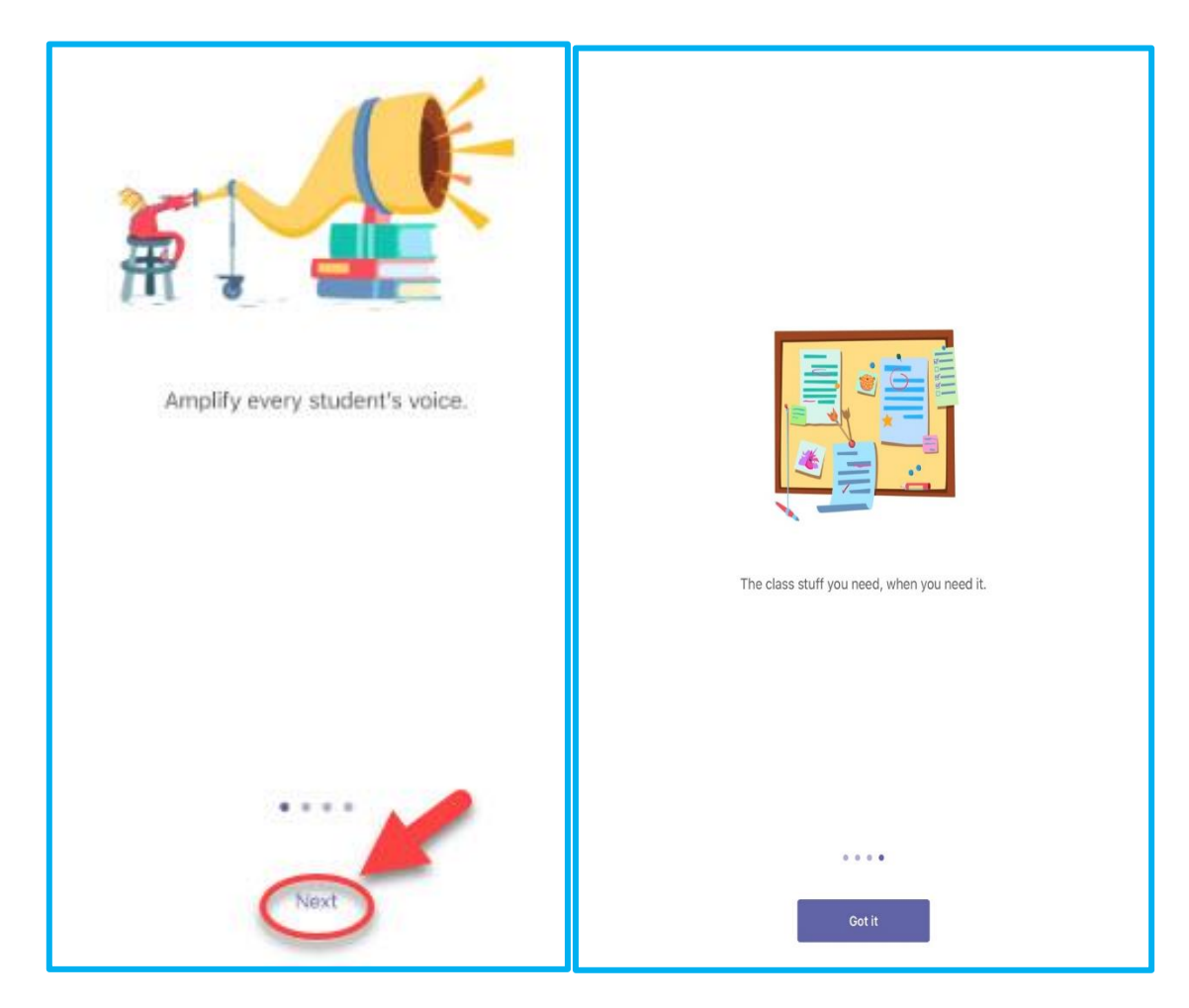

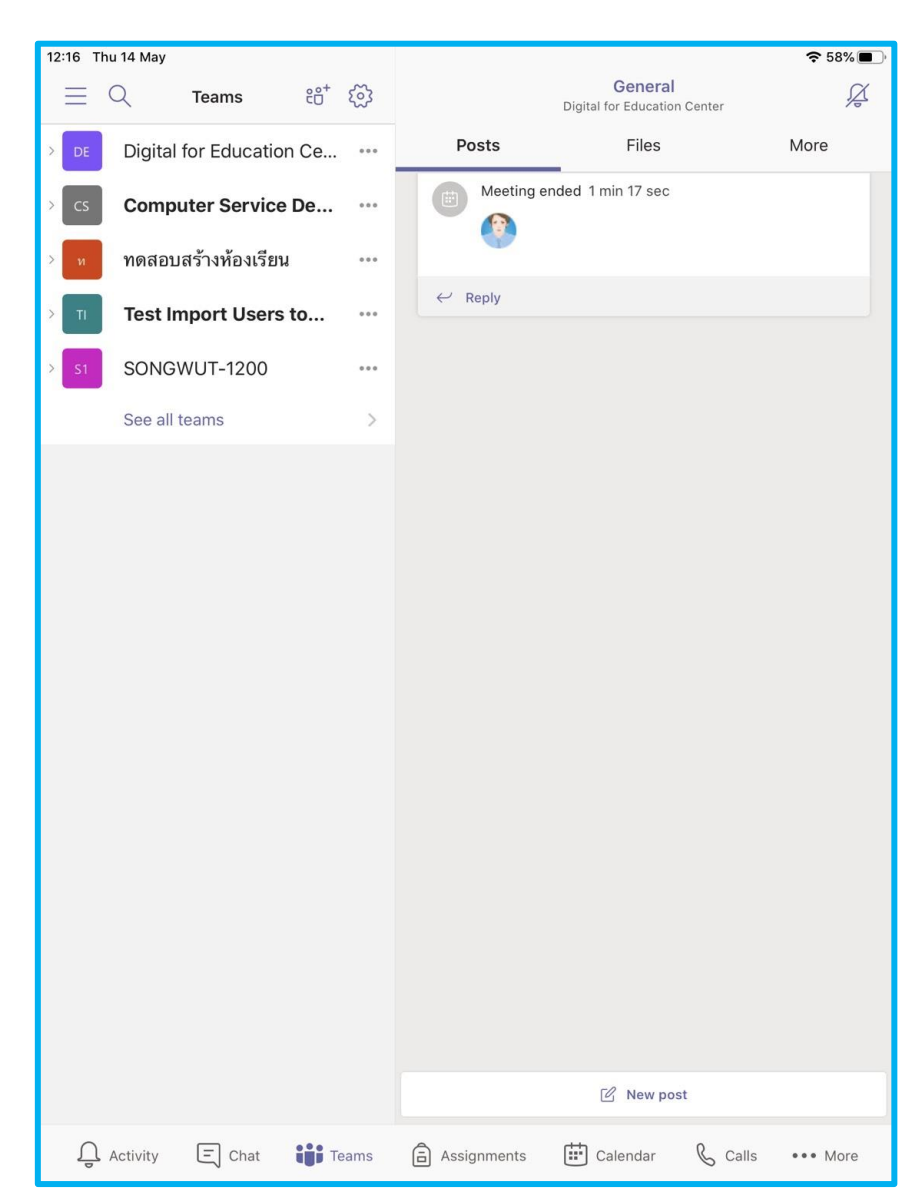

11. ระบบจะแสดงหน้าจอโปรแกรม Microsoft Teams เพื่อเริ่มใช้งาน

#### การติดตั้งโปรแกรม Microsoft Teams สำหรับอุปกรณ์ที่ใช้ระบบปฏิบัติการ Android

1 คลิกที่ icon google play store 🔍 แล้วพิมพ์คำ "Microsoft Teams" ในช่อง

| dtac-T 🔤 ≝.ttl 🗹 🖉 🖾 😫                              | ⓒ ≵ 1□166% 💷 13:19    | dtac-T 🔤 45.배 스 즈 ⓒ 🖂 🛱        | ੴ≵I□166% 💷 13:23  |
|-----------------------------------------------------|-----------------------|--------------------------------|-------------------|
| ≡ คันหาแอปและเกม                                    | ÷ 🚯                   | ← microsoft <u>teams</u>       | ×                 |
| สำหรับคุณ อันดับสูงสุด<br>                          | พรีเมียม หมวด         | 🖷 Microsoft Teams              |                   |
| เกมใหม่ & อัปเดต<br>ศัดสรรมาใหม่ทุกสัปดาห์          | ÷                     | Q microsoft teams              |                   |
|                                                     | 1                     | Q microsoft teams video        | o call            |
|                                                     |                       | Q microsoft teams meet         | ing               |
| 8 Ball Pool<br>4.5★                                 | Candy Crush<br>4.6 *  | Q microsoft teams <b>micro</b> | osoft corporation |
|                                                     |                       | Q microsoft teams hub          | for teamwork      |
| เกมที่ต้องลงทะเบียนล่วงห<br>เร็วๆ นี่ใน Google Play | <sup>นัา</sup> →      |                                |                   |
|                                                     | Small Tees<br>MURDE   | S tooma toomla                 | trama .           |
|                                                     |                       | teams teams                    | trams y           |
| การปรุบแต่งที่บอดเบียมที่ส                          | COLOR LINE DO NOT CO  | 1 2 3 4 5 6                    | 7 8 9 0           |
| Dragon Raja - SEA ទើរ។                              | นี้ 🐖 Small Town M    | qwerty                         | uiop              |
|                                                     |                       | asdfg                          | hjkl              |
| ตามกิจกรรมล่าสุดของคุณ                              | r →                   |                                |                   |
|                                                     |                       |                                |                   |
| 🞮 路<br>เกม แอป ภาพ                                  | 🔝 🏲<br>พยนตร์ หนังสือ | ?123 <sup>©</sup> , ⊕ Qwe      | RTY . Q           |

2. ติดตั้งและรอระบบดำเนินการติดตั้งจนเสร็จ

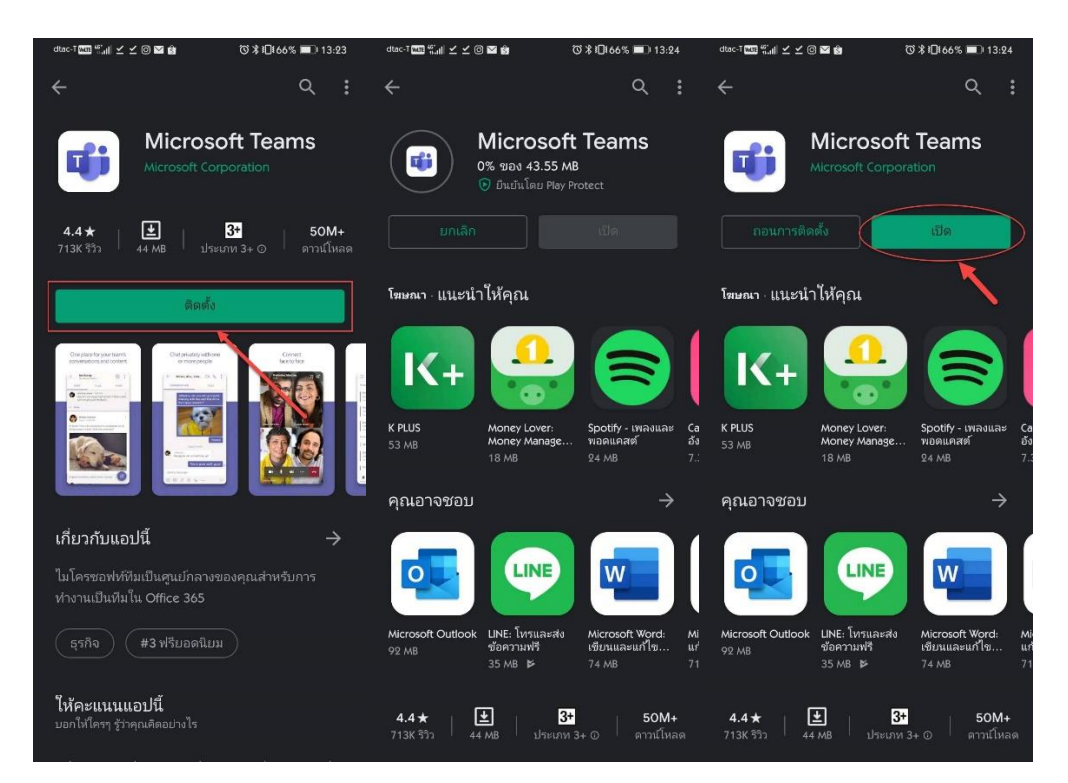

เมื่อติดตั้งโปรแกรม Microsoft Teams เรียบร้อยแล้วจะแสดง Icon Microsoft Teams บนหน้าจอ คลิกที่
Icon (เพื่อเริ่มต้นการใช้งาน

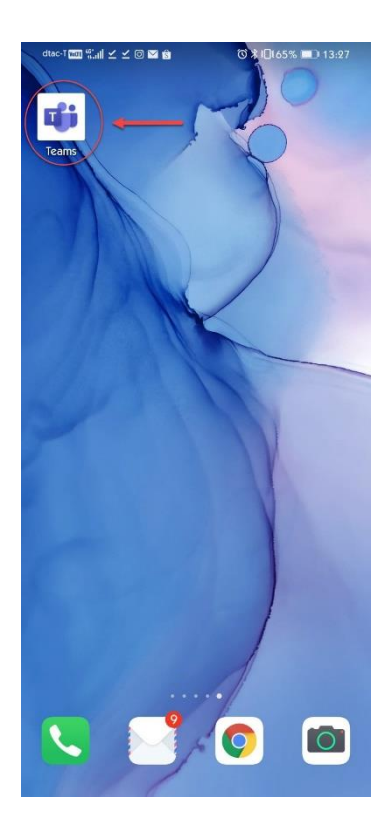

 4. เมื่อเข้าสู่โปรแกรม Microsoft Teams ครั้งแรก ระบบจะให้ลงชื่อเข้าใช้งาน โดยคลิกที่ Sign in ("ลงชื่อเข้าใช้")

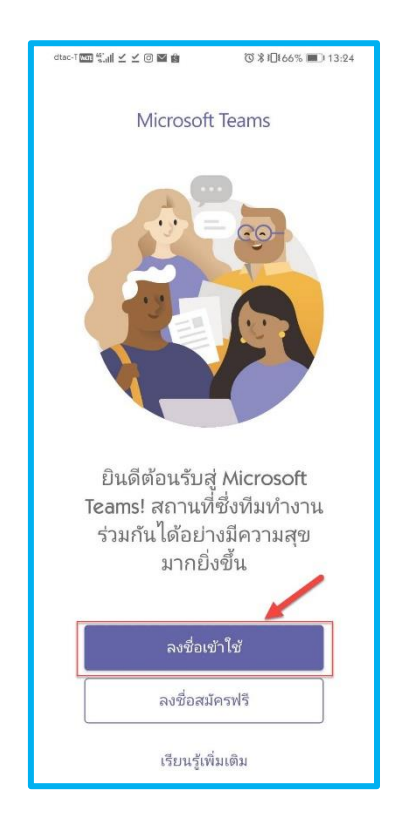

5. กรอก e-Mail Address ของท่าน email@live.hcu.ac.th เช่น <u>631999@live.hcu.ac.th</u> เสร็จแล้วคลิกที่ Sign in ("ลงชื่อเข้าใช้") และ ใส่รหัสผ่านของท่านใส่ เมื่อเสร็จแล้วให้ คลิกที่ปุ่ม Sign in

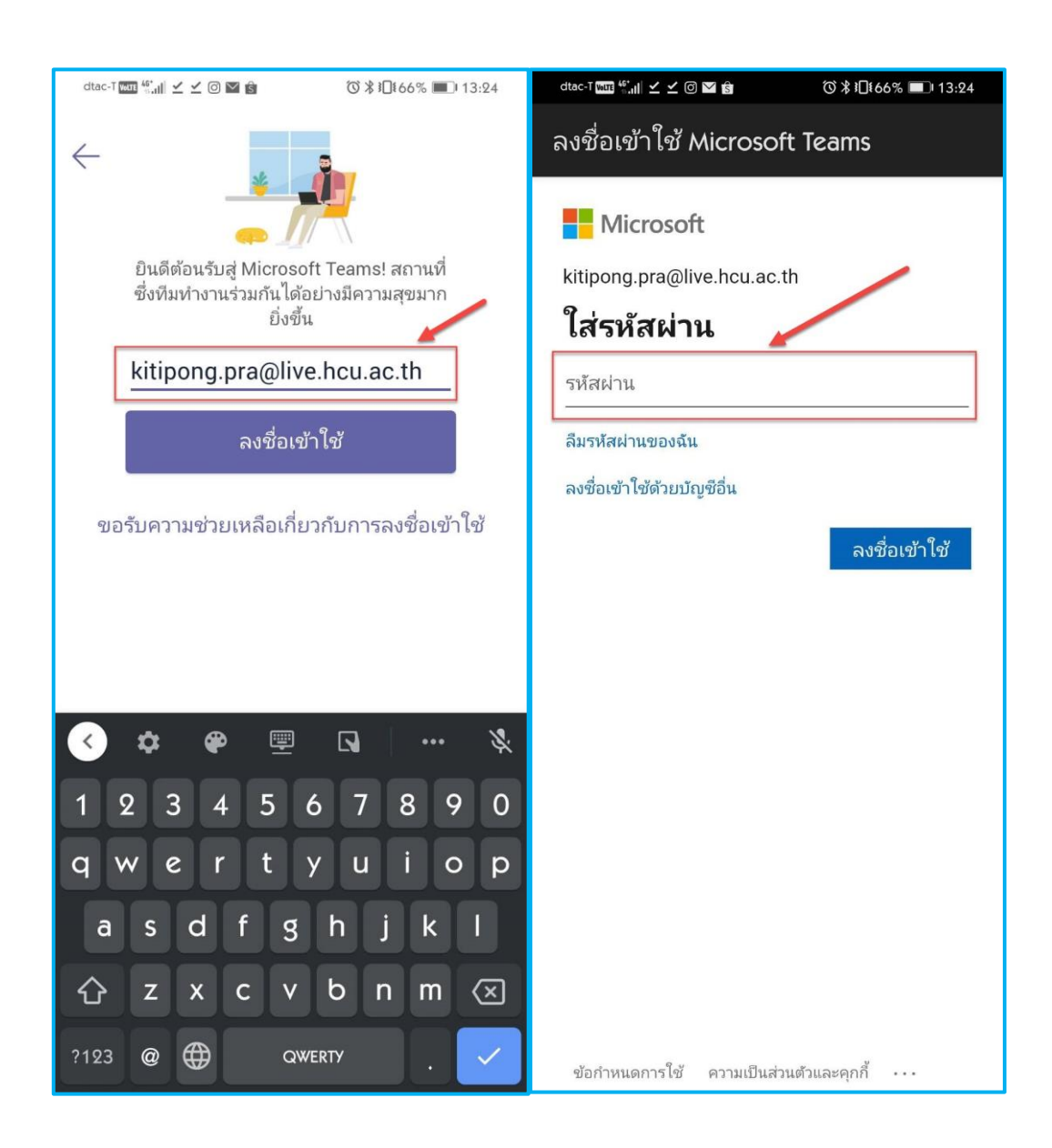

กรณีที่ยังไม่เคยเข้าใช้งานในระบบ Office 365 ระบบจะให้เปลี่ยนรหัสผ่านใหม่ทันที ทำการเปลี่ยน
รหัสผ่านโดยใส่รหัสผ่านเดิมที่ Current Password (รหัสผ่านปัจจุบัน) และใส่รหัสผ่านใหม่ที่ New Password
(รหัสผ่านใหม่) และที่ Confirm Password (ยืนยันรหัสผ่าน) จากนั้นกดปุ่ม

| dtac-T ເພີ ເພີ່າແຟ 🗗 🗹 🗹 🔞 🕅 🔞 🕅 13:29                                                                               | dtac-T  ﷺ 13:29 🖸 💟 🖉 🕉 ئۇلغانىڭ 13:29                                                                               |
|----------------------------------------------------------------------------------------------------|----------------------------------------------------------------------------------------------------|
| ลงชื่อเข้าใช้ Microsoft Teams                                                                                        | ลงชื่อเข้าใช้ Microsoft Teams                                                                                        |
| Microsoft                                                                                                    | Microsoft                                                                                                    |
| kitipong.pra@live.hcu.ac.th                                                                                          | kitipong.pra@live.hcu.ac.th                                                                                          |
| ปรับปรุงรหัสผ่านของคุณ                                                                                               | ปรับปรุงรหัสผ่านของคุณ                                                                                               |
| คุณต้องทำการปรับปรุงรหัสผ่านของคุณ เพราะนี่<br>เป็นการลงชื่อเข้าใช้ครั้งแรกของคุณ หรือเพราะ<br>รหัสผ่านของคุณหมดอายุ | คุณต้องทำการปรับปรุงรหัสผ่านของคุณ เพราะนี่<br>เป็นการลงชื่อเข้าใช้ครั้งแรกของคุณ หรือเพราะ<br>รหัสผ่านของคุณหมดอายุ |
| รหัสผ่านปัจจุบัน                                                                                                    |                                                                                                    |
| รหัสผ่านใหม่<br>                                                                                                    |                                                                                                    |
| ยืนยันรหัสผ่าน<br>                                                                                                   |                                                                                                    |
| ลงชื่อเข้าใช้                                                                                                    | ลงชื่อเข้าใช้                                                                                                    |
|                                                                                                    | 1 2 3 4 5 6 7 8 9 0                                                                                                  |
|                                                                                                    | qwertyuiop                                                                                                    |
|                                                                                                    | asdfghjkl                                                                                                    |
|                                                                                                    | ☆ z x c v b n m ≪                                                                                                    |
| ข้อกำหนดการใช้ ความเป็นส่วนตัวและคุกกี้ ····                                                                         | ?123 , $\bigoplus$ English . $\rightarrow$                                                                           |

 ระบบจะขออนุญาตให้แจ้งเตือน ในกรณีมีคนส่งข้อความ โทรหา หรือมีกิจกรรมใหม่ เพื่อระบบจะได้ สามารถแจ้งเตือนบนหน้าจอ ให้คลิกที่ Allow ("อนุญาต") เพื่อรับการแจ้งเตือน

8. ระบบจะขออนุญาตในการเข้าถึงและใช้งานไมโครโฟนบนเครื่อง เพื่อให้สามารถพูดคุยกับคู่ สนทนาอื่นที่ โทรหาได้ โดยคลิกที่ Allow ("ตกลง")

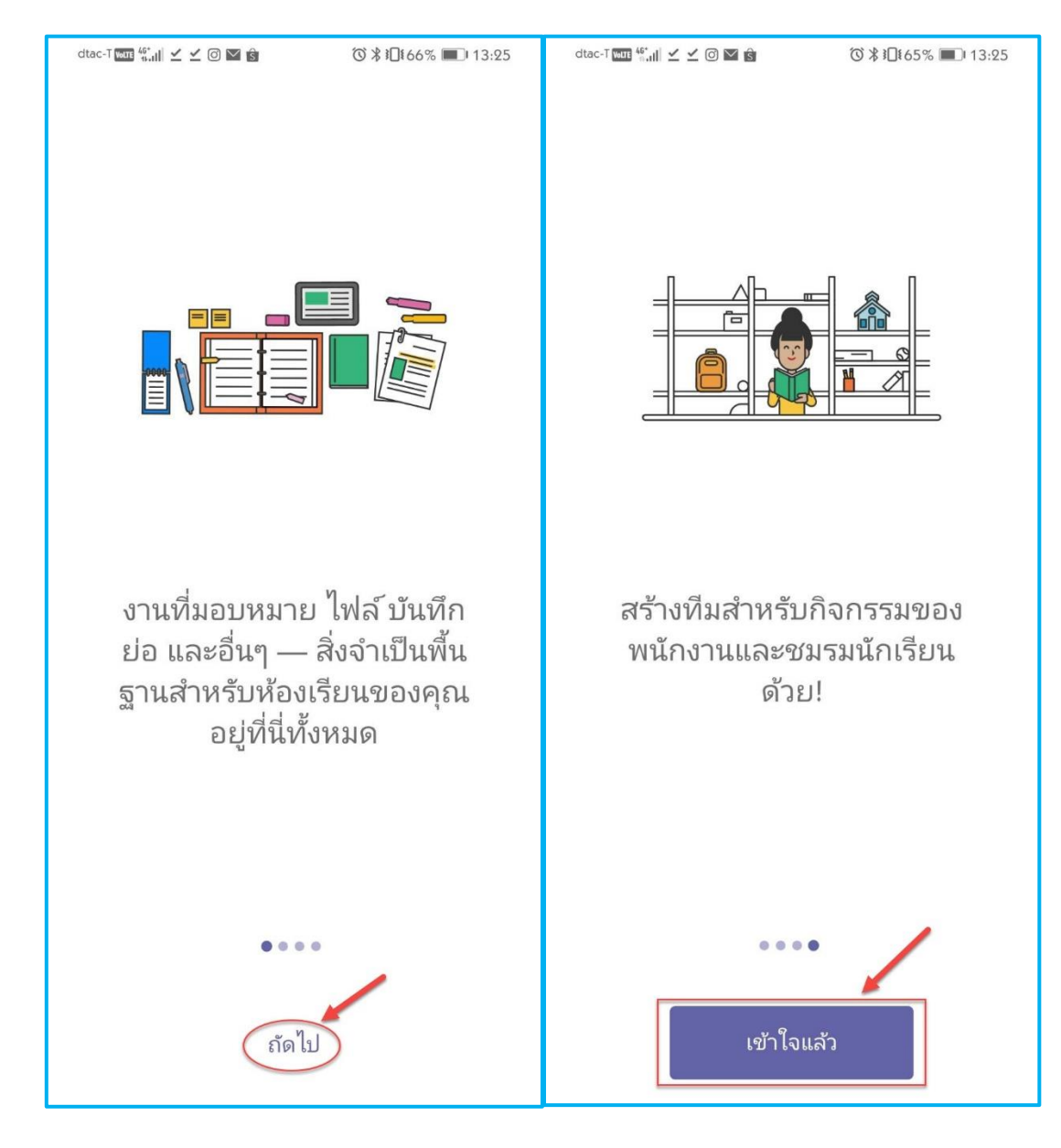

9. ระบบจะนำเสนอความสามารถของระบบให้ท่านคลิกที่ Next ("ถัดไป") จนหมด

10. ระบบจะแสดงหน้าจอโปรแกรม Microsoft Teams เพื่อเริ่มใช้งาน

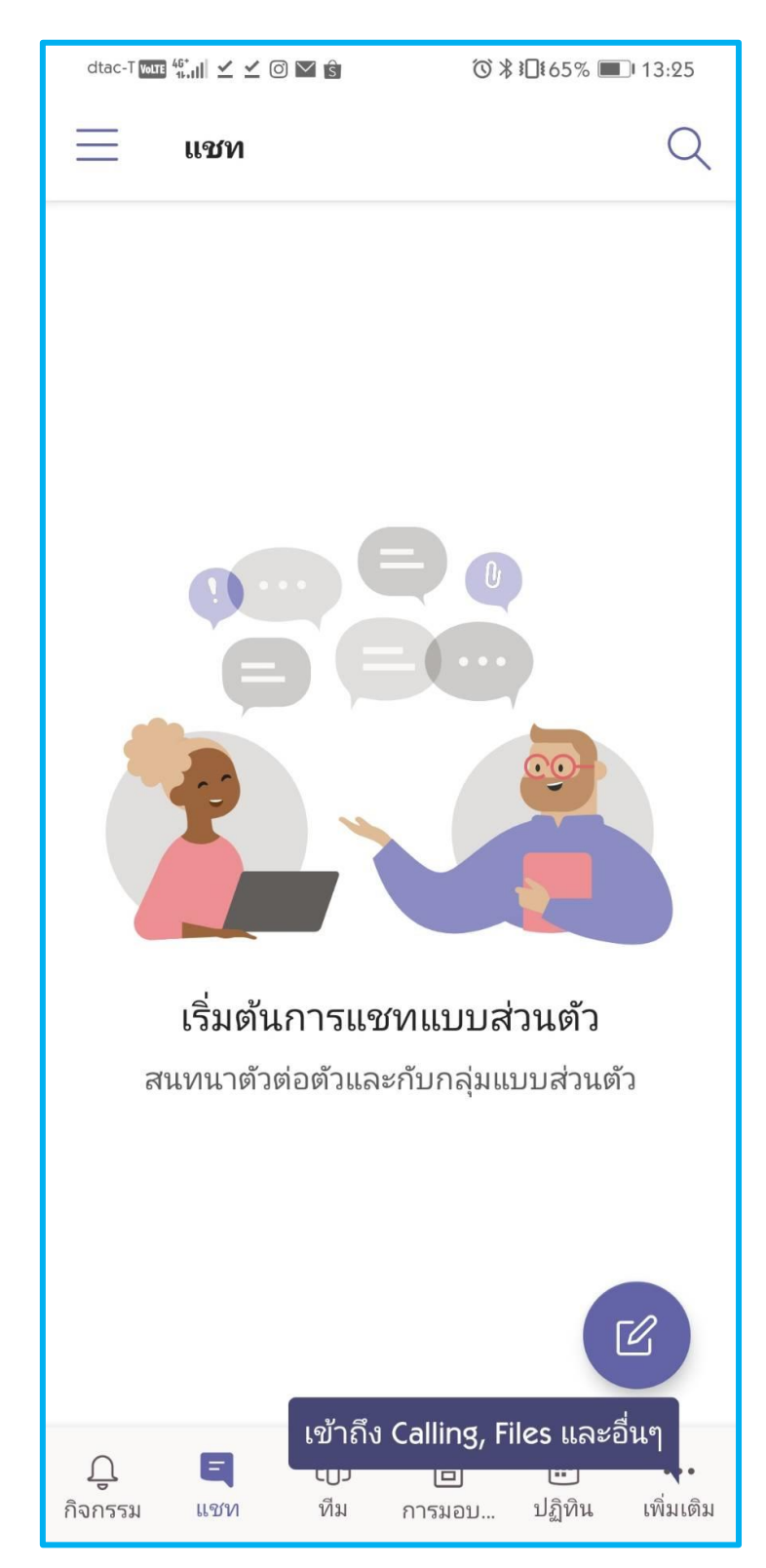